## How to... View reconciliation retentions – invoice discounting

| <b>1.</b> Sign into your account.                                                                                                    | <b>11</b>                                               | 1 Close Bro                                                                          | others                |                        |                        |                           |                    |
|----------------------------------------------------------------------------------------------------|---------------------------------------------------------|--------------------------------------------------------------------------------------|-----------------------|------------------------|------------------------|---------------------------|--------------------|
| If you have one agreement with us, you will be taken<br>straight to your availability page. If you are already<br>signed on, click on the Agreements icon. | Agreements                                              | Agreements Selected Client No Agreement Selected                                     | d                     |                        |                        |                           |                    |
|                                                                                                    |                                                         | Agreement                                                                            |                       |                        |                        | Agreement Ref             | erence             |
|                                                                                                    |                                                         | Debtors EFG GROUP<br>Aggregation                                                     |                       |                        |                        | 0012345/001               | GBP                |
| 2. If you have a group of agreements, select the one                                                                                                    |                                                         | ErG Ltd<br>Non Recourse CHOCS                                                        | 5                     |                        |                        | 0012345/001               | GBP                |
| you wish to view from the list by clicking on the name.                                                                                                    | )                                                       | DK Ltd     Non Recourse CHOCS                                                        | 5                     |                        |                        | 0012345/001 0             | SBP                |
| to access Agreement Summary page below.                                                                                                    | Î Î Î                                                   |                                                                                      |                       |                        |                        |                           |                    |
| <b>3.</b> From here, go to the Breakdown widget to obtain your reconciliation retention.                                                                   | Close Bi                                                | rothers                                                                              |                       |                        |                        |                           |                    |
| Select the Disapproved Breakdown tab and your                                                                                                    | A Client Ltd<br>Agreements Agreement Type: Invoice Disc | ounting Confidential Protected                                                       |                       |                        |                        |                           |                    |
| reconciliation retention information will display, plus                                                                                                    | Agreement Summary                                       | Movements In-Payment Enquiry O                                                       | Out-Payment Enquiry A | geing Statistics       |                        |                           |                    |
| details of any invoice batches that have been held for                                                                                                    | Debtors Request Funds                                   |                                                                                      | ×                     | Breakdown              |                        |                           | ×                  |
| verification.                                                                                                    | Available Funds                                         |                                                                                      | 764,076.52 GBP        | Availability Breakdown | Disapproved Breakdown  |                           |                    |
|                                                                                                    | Ledger Payment Type                                     | CHAPS GBP                                                                            |                       | Date Set Disapprov     | al Type                | Description               | Disapproved Amount |
|                                                                                                    | Payment Recipient                                       | Main Account                                                                         |                       | 26/11/20 3010 OVe      | Rule                   | Overdue                   | 88,658.34 GBP      |
|                                                                                                    | Amount Requested                                        | 764,076.52 GBP                                                                       |                       | 26/11/20 3030 Con      | tra Reserve            | Contra Reserve            | 6 952.30 GBP       |
|                                                                                                    | Jata Exchange                                           | Priority payment requests received by                                                |                       | 26/11/20 3050 Con      | centration Exception   | Concentration Exception   | 35.538.24 GBP      |
| Please note: If the breakdown widget is not displaying,                                                                                                    |                                                         | 10:00 are sent before 11:00 and come with<br>an additional charge. Same day payments |                       | 04/11/20 3055 Invo     | ice verification       | 3                         | 25,911.00 GBP      |
| refer to our guide How to configure the dashboard for                                                                                                    | Reporting                                               | CHAPS can be requested up to 14:00 and                                               |                       |                        | itional Reserve        | Additional Reserve        | 3,500.00 GBP       |
| instructions on how to add it.                                                                                                    | erministration.                                         | 14:30. All payments are subject to<br>approval.                                      |                       | 26/11/20 3063 Reco     | onciliation Difference | Reconciliation Difference | 60.41 GBP          |

CloseNet®

**4.** To view a previous month's retentions click on the Movements tab.

Select *Funding Disapproved* from the drop down Account menu and choose your date range.

The details will load, displaying the debit and credit splits.

| Agreement Summary                  | <u>Movements</u>         | In-Payment Enquiry | Out-Payment Enquiry    | Ageing |  |
|------------------------------------|--------------------------|--------------------|------------------------|--------|--|
| Account<br>Funding Disapprove 💙    | Date Range From  02/11/2 | 20 To 🛗 14/11/20 🕻 | This Month Last 30 Day | s (YTD |  |
| Transaction Type Totals            | for the Date Range       | Selected           | Date Entered           |        |  |
| Debits                             |                          | Total              | 02/11/20               |        |  |
| User defined funding disapproval 4 |                          | 6,952.30 GBP       | 02/11/20               |        |  |
| User defined funding disapproval 5 |                          | 58,149.73 GBP      | 02/11/20               |        |  |
| User defined funding di            | sapproval 7              | 3,500.42 GBP       | 02/11/20               |        |  |
| Invoice Verification Disa          | pproval                  | 280,204.07 GBP     | 04/11/20               |        |  |
|                                    |                          |                    | 05/11/20               |        |  |
| Credits                            |                          | Total              | 05/11/20               |        |  |
| Invoice Verification Rea           | pproval                  | 190,612.00 GBP     | 2 10/11/20             |        |  |
|                                    |                          |                    |                        |        |  |

**5.** You can view the previous month's retentions in the debits section.

| Date Entered | Туре                         | No. Txns | Debit          | Credit         | I 🖂 🕹          |
|--------------|------------------------------|----------|----------------|----------------|----------------|
| 02/11/20     |                              |          | 0.00 GBP       | 0.00 GBP       | 0.00 GBP       |
| 02/11/20     | User defined funding disap   | 1        | 6,952.30 GBP   | 0.00 GBP       | 6,952.30 GBP   |
| 02/11/20     | User defined funding disap   | 1        | 58,149.73 GBP  | 0.00 GBP       | 65,102.03 GBP  |
| 02/11/20     | User defined funding disap   | 1        | 3,500.42 GBP   | 0.00 GBP       | 68,602.45 GBP  |
| 04/11/20     | Invoice Verification Disappr | 6        | 238,408.67 GBP | 0.00 GBP       | 307,011.12 GBP |
| 05/11/20     | Invoice Verification Disappr | 1        | 14,550.00 GBP  | 0.00 GBP       | 321,561.12 GBP |
| 05/11/20     | Invoice Verification Reappr  | 2        | 0.00 GBP       | 190,612.00 GBP | 130,949.12 GBP |
| 10/11/20     | Invoice Verification Disappr | 3        | 27,245.40 GBP  | 0.00 GBP       | 158,194.52 GBP |
|              |                              |          |                |                |                |